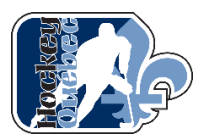

## Procédure d'inscription pour les formations Santé et sécurité au hockey

Vous devez aller sur le site de Hockey Québec (<u>www.hockey.qc.ca</u>) dans la section « Services / Inscription aux formations ».

Ensuite vous sélectionnez « Santé et sécurité au hockey».

#### LES FORMATIONS

Selectionnez une formation

- → Entraîneurs
- Officiels

• Santé et sécurité au hockey

Santé et sécurité au hockey

- Préposé sécurité au hockey
- Formation Respect et Sport (Partie 1) Si ce n'est pas déjà fait.
- HU Planifier un retour au hockey (Partie 2)
- HU EN LIGNE Sécurité (Partie 3)

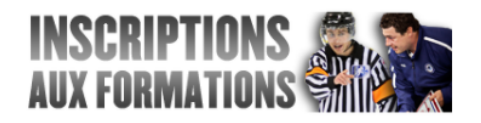

La 1<sup>re</sup> formation (préalable) pour effectuer toute autre formation est la formation Respect et Sport (Partie 1).

#### 1- Procédure d'inscription pour la formation Respect et Sport (Partie 1)

La formation Respect et Sport est offerte en ligne seulement et d'une durée d'environ 3heures.

Coût : 30\$ + taxes = 34.49\$.

Pour effectuer cette formation, vous devez vous créer un compte.

 Vous choisissez la formation Respect et Sport (partie 1) et cliquez sur « S'inscrire ».

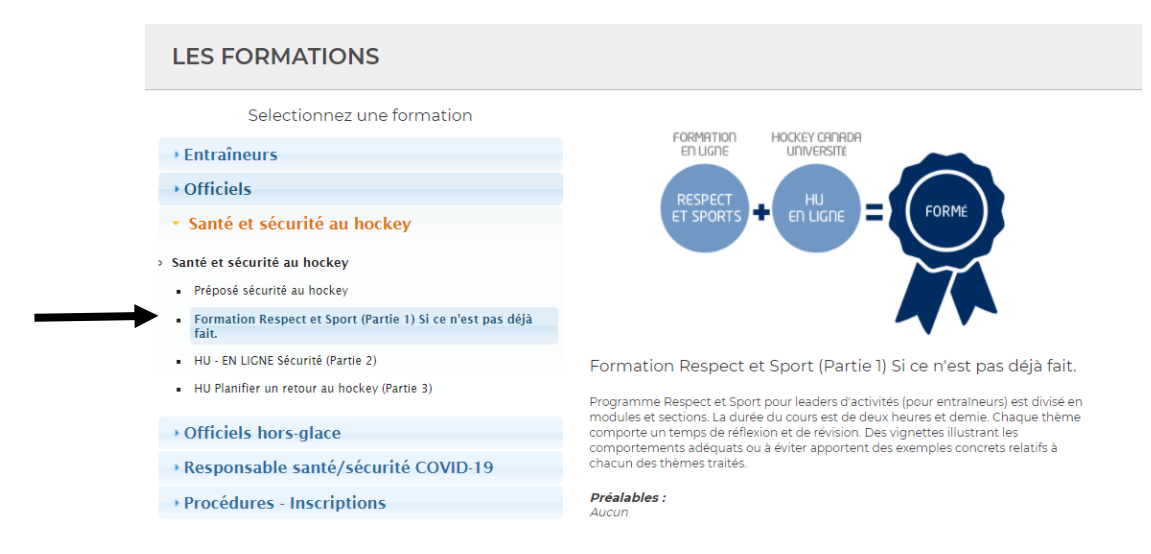

- Vous choisissez la langue que vous désirez.

Vous êtes dirigé vers le site de la formation Respect et Sport (<u>https://hq.respectgroupinc.com/</u>)

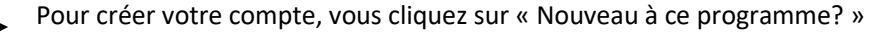

| RE<br>pour                                                | présente<br>SPECT ET SPC<br>r leaders d'activité de Hockey C<br>Destinataires du programme | DRT<br>canada                                                                                                 |
|-----------------------------------------------------------|--------------------------------------------------------------------------------------------|----------------------------------------------------------------------------------------------------|
| POUR DÉBUTER                                              |                                                                                            | DÉJÀ ENREGISTRÉ? OUVRIR                                                                                       |
| Nouveau à ce programme?<br>Cliquez ici pour vous inscrire | Certificat expiré?<br>Cliquez ici pour re-certifier                                        | Nom d'utilisateur Mot de passe                                                                                |
| Déjà certifié?<br>Importer votre certificat               | Besoin numéro de certificat?<br>Cliquez ici pour le rechercher                             | Mémoriser code d'utilisateur     Ouvrir session     Rêcupêrer Nom d'utilisateur ou mot de passe Rêinitialiser |

Vous cliquez sur « Enregistrez un nouvel utilisateur »

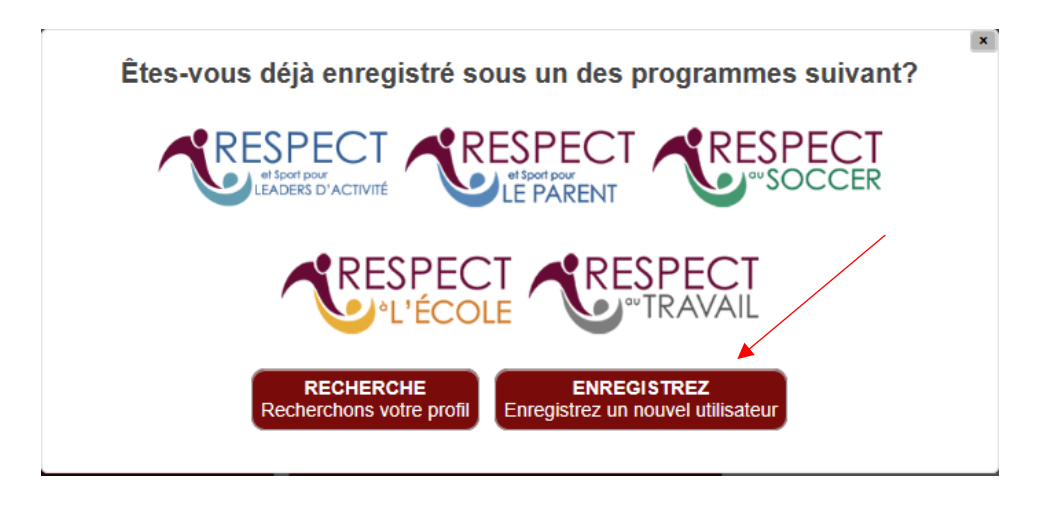

Pour tous les entraîneurs (chef ou adjoint), préposés ou personnel de banc, vous devez choisir l'option « Leaders d'activité ».

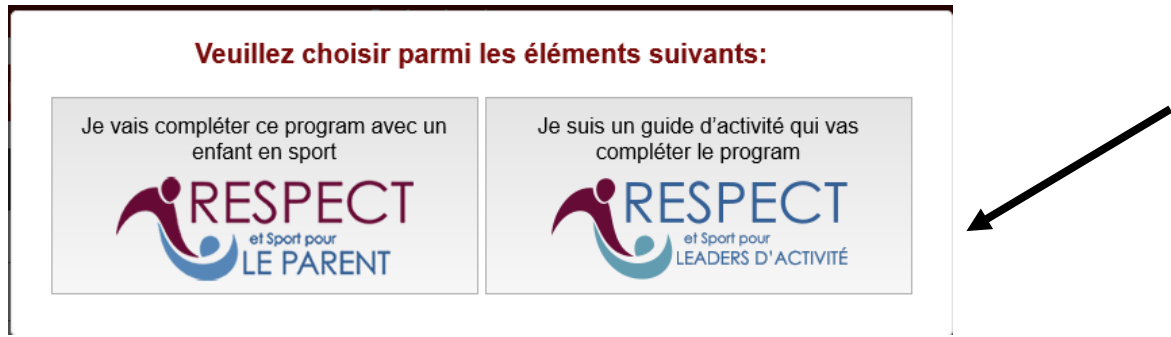

Vous devez compléter toutes les informations requises :

|                    | Information du profil |
|--------------------|-----------------------|
| Prénom*            | Nom de famille *      |
| Courriel*          | Vérifier le courriel* |
| Date de naissance* | Sexe*                 |
| Adresse            | Ville                 |
|                    |                       |

Dans la section « Sélection de l'Association », lorsque vous cliquez sur le + à côté de votre région, la liste des Associations de hockey mineur va apparaître et vous sélectionnez votre AHM.

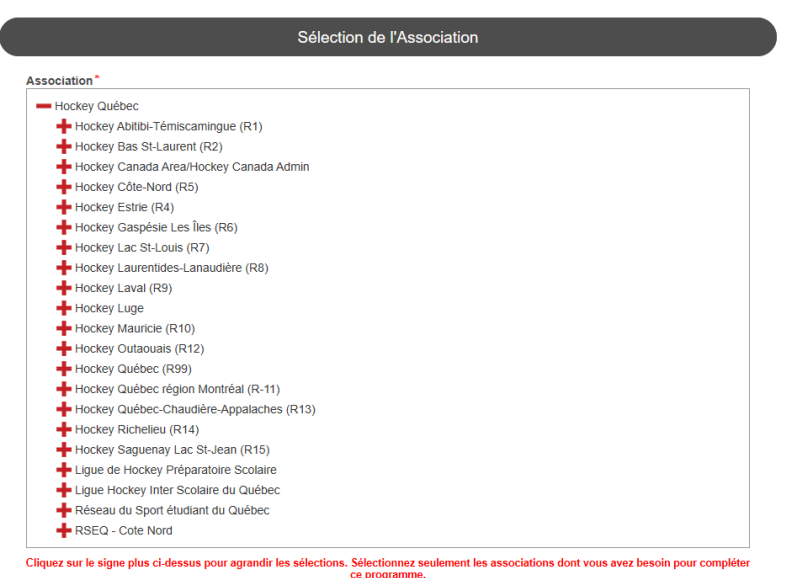

- ce programme.
- C'est à cette étape que vous créez votre nom d'utilisateur et mot de passe.
- Vous cliquez ensuite sur « soumettre l'enregistrement ».

- Ensuite vous devez accepter la politique et vous allez voir le tableau suivant, cliquez sur « fermer ».
- Vous cliquez sur « Accès au programme ».
- Vous devez maintenant effectuer le paiement.
- Vous avez l'option de payer soit via un compte PayPal ou par carte de crédit. C'est à cette étape que vous pouvez imprimer un reçu de paiement.
- Lorsque votre paiement est accepté et complété, vous cliquez sur « Accès au programme ».
- Vous pouvez maintenant débuter votre formation Respect et Sport.

Après chaque section d'un module, vous pouvez arrêter et reprendre la formation plus tard.

Lorsque vous êtes prêt à reprendre votre formation, vous allez sur le lien de Respect et Sport (<u>https://hq.respectgroupinc.com/</u>) et vous entrez votre code d'utilisateur et mot de passe et « ouvrir session ».

Cliquez sur « Accès au programme » et vous pouvez continuer votre formation.

Prendre note que votre certificat sera disponible seulement lorsque vous aurez complété la formation en entier. De plus la formation sera enregistrée dans votre dossier HCR seulement lorsqu'elle sera complétée en entier.

## HU Planifier un retour au hockey (Partie 2)

Afin d'assurer un retour au hockey ainsi qu'un environnement sain et sécurité pour l'ensemble de nos membres; nos joueuses et joueurs, entraîneurs, officiels, officiels hors glace, administrateurs et bénévoles, Hockey Canada a mis en place la formation *HU Planifier un retour au hockey*.

Cette formation vise à préparer et outiller les intervenants du hockey aux réalités et mesures spécifiques qu'amène la pandémie actuelle.

| L                        | ES FORMATIONS                                                                                                    |                                                           |
|--------------------------|----------------------------------------------------------------------------------------------------|-----------------------------------------------------------|
|                          | Selectionnez une formation                                                                                                    |                                                           |
| •                        | Entraîneurs                                                                                                    |                                                           |
| •                        | Officiels                                                                                                    |                                                           |
| •                        | Santé et sécurité au hockey                                                                                                    |                                                           |
| Sa                       | nté et sécurité au hockey                                                                                                    |                                                           |
| •                        | Préposé sécurité au hockey                                                                                                    |                                                           |
| •                        | Formation Respect et Sport (Partie 1) Si ce n'est pas déjà<br>fait.                                                                                                    |                                                           |
|                          | HU Planifier un retour au hockey (Partie 2)                                                                                                    |                                                           |
| •                        | HU - EN LIGNE Sécurité (Partie 3)                                                                                                    |                                                           |
| Η                        | J Planifier un retour au hockey (Partie 2)                                                                                                    |                                                           |
| Afir<br>'en<br>hor<br>HU | ) d'assurer un retour au hockey ainsi qu'un environnement sain e<br>semble de nos membres; nos joueuses et joueurs, entraîneurs, of<br>s-glace, administrateurs et bénévoles, Hockey Canada a mis en pl<br>Planifier un retour au hockey. | t sécurité pour<br>ficiels, officiels<br>ace la formatior |
| Cet<br>me                | te formation vise à préparer et outiller les intervenants du hockey<br>sures spécifiques qu'amène la pandémie actuelle.                                                                                                    | aux réalités et                                           |
| <b>Pré</b><br>- Fo       | <b>ialables :</b><br>rmation Respect et Sport (partie 1) Si ce n'est pas déjà fait                                                                                                    |                                                           |
| IU I                     | Planifier un retour au hockey                                                                                                    | S'inscrire                                                |

Pour effectuer cette formation, vous devez vous créer un compte EHockey.

Dans la page « Sélection de stage », dans le bas au niveau de «Résultats», vous cliquez sur « Inscrire ».

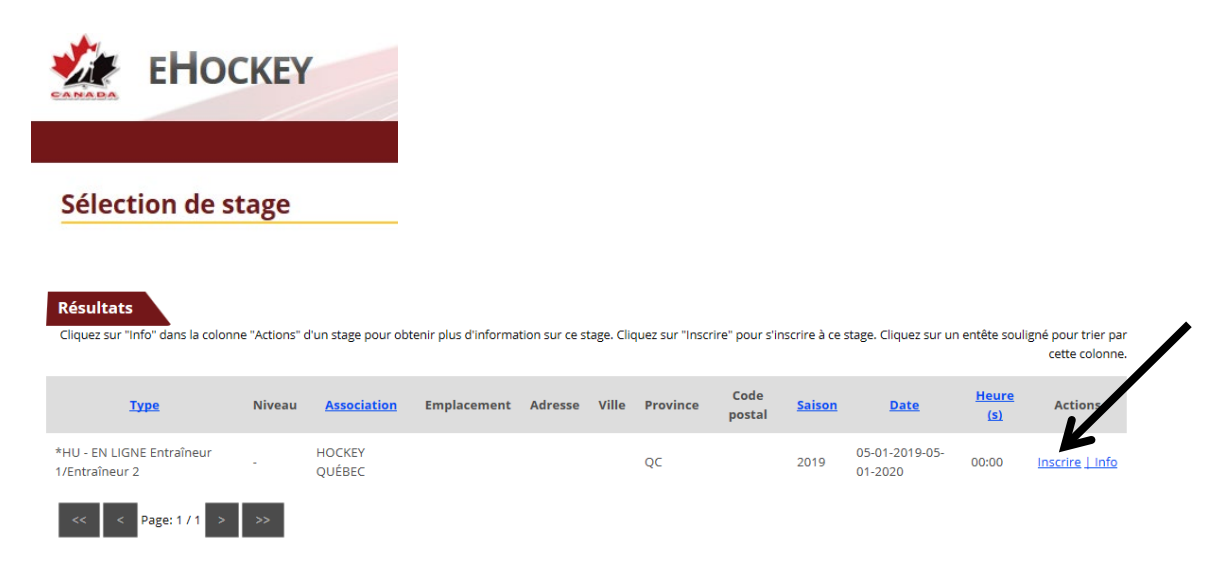

Dans la page «Stage sélectionné», vous indiquez S.O. dans la case «Sélections» (si vous ne savez pas dans quelle division vous allez être entraîneur). Si vous connaissez la division dans laquelle vous allez être entraîneur, vous la choisissez et vous cliquez sur «Continuer» dans le bas.

|   | Sélections                            |                                       |                         |         |          |
|---|---------------------------------------|---------------------------------------|-------------------------|---------|----------|
| A | Veuillez sélectionner la di<br>Bantam | ivision, si applicable. Sinon, veuill | ez sélectionner "S.O.". |         |          |
|   | Tarifs                                |                                       |                         |         |          |
|   | Voici les tarifs applicables          | s pour s'inscrire à ce stage :        |                         |         |          |
|   |                                       | Tarif                                 | Montant                 | Taxe    | Total    |
|   | HU-ENTRAÎNEUR 1/2                     |                                       | 31,27 \$                | 0,00 \$ | 31,27 \$ |
|   | Retour Continuer                      |                                       |                         |         |          |

Lors de votre première visite dans EHockey, vous devez vous créer un nouveau compte, car ce n'est pas le même logiciel que la formation Respect et Sport. Cliquer sur « Je n'ai pas de compte et j'aimerais me créer un compte. Par la suite, lorsque vous désirez retourner dans votre compte, choisir « j'ai un compte existant et j'aimerais ouvrir une session ». Si vous avez oublié votre mot de passe », vous cliquez sur « Vous avez oublié votre mot de passe », et vous recevrez sur votre adresse courriel, votre mot de passe dans les minutes qui suivent. (Voir vos courriels indésirables)

|                                                            | 1                                                                                                 |
|------------------------------------------------------------|---------------------------------------------------------------------------------------------------|
| Inscrire à un stage                                        |                                                                                                   |
| Pour continuer l'inscription au stage sélectio             | nné, vous devez avoir un compte et ouvrir une session.                                            |
| Si vous avez déjà inscrit un membre ou vous-mêi<br>compte. | ne à un stage en ligne, vous auriez déjà un compte et vous pouvez procéder à ouvrir une session a |
| Si vous n'avez jamais inscrit un membre ou vous            | même à un stage en ligne, s'il vous plaît veuillez procéder en vous créant un nouveau compte.     |
| <u>J'ai un compte existant et j'aimerais ouvrir u</u>      | ne session                                                                                        |
| to atal and do compto at italmonais mo avées               | un compte                                                                                         |

Lorsque votre compte est créé, vous devez trouver votre dossier. Vous cliquez sur « Ajouter un participant.

| Accueil                                                                                                    |  |
|----------------------------------------------------------------------------------------------------|--|
|                                                                                                    |  |
| Bienvenue à votre page d'accueil !                                                                                                    |  |
| Les participants associés à votre compte se retrouvent ci-dessous.                                                                                                    |  |
| Cliquez sur "Afficher" dans la colonne "Actions" d'un participant pour afficher le profil de ce participant, pour l'inscrire à un stage, ou pour effectuer d'autres actions. |  |
| Participants                                                                                                    |  |
| Vous n'avez pas associé un participant avec votre compte. S'il vous plaît cliquez sur "Ajouter un participant".                                                              |  |
| Ajouter un Participant                                                                                                    |  |
|                                                                                                    |  |

Si vous ne trouvez pas votre dossier :

- Soit vous n'avez pas de dossier de créer à votre nom
- Soit vous n'indiquez pas les informations correctement (ex. : un nom composé peut avoir été créé avec un trait d'union ou sans trait d'union), car les coordonnées doivent être identiques à celle du HCR.

<u>Si vous avez déjà un compte</u>, cliquer sur « j'ai un compte existant et j'aimerais ouvrir une session ». Si vous avez oublié votre mot de passe, cliquez sur « Vous avez oublié votre mot de passe ? » et vous recevrez sur votre adresse courriel, votre mot de passe dans les minutes qui suivent. (Voir dans vos courriels indésirables)

|                                               |                           |                          |                                     |                         | English   Aide              |
|-----------------------------------------------|---------------------------|--------------------------|-------------------------------------|-------------------------|-----------------------------|
| EHOCKEY                                       |                           |                          |                                     |                         |                             |
|                                               |                           |                          |                                     |                         | Insc                        |
|                                               |                           |                          |                                     |                         |                             |
| Inscrire à un stage                           |                           |                          |                                     |                         |                             |
| Pour continuer l'inscription au s             | tage sélectionné, v       | ous devez avoir un d     | ompte et ouvrir un                  | e session.              |                             |
| Si vous avez déjà inscrit un membr<br>compte. | e ou vous-même à ur       | n stage en ligne, vous a | auriez déjà un compt                | e et vous pouvez procéc | er à ouvrir une session ave |
| Si vous n'avez jamais inscrit un me           | mbre ou vous-même         | à un stage en ligne, s'  | il vous plaît veuillez <sub>l</sub> | procéder en vous créant | un nouveau compte.          |
| J'ai un compte existant et j'aim              | erais ouvrir une ses      | sion                     |                                     |                         |                             |
| <u>Je n'ai pas de compte et j'aimer</u>       | ais me créer un con       | npte                     |                                     |                         |                             |
|                                               |                           |                          |                                     |                         |                             |
|                                               |                           |                          |                                     |                         |                             |
|                                               |                           |                          |                                     |                         |                             |
| Recherche                                     | r par le prénom et i      | nom de famille           |                                     |                         |                             |
|                                               |                           |                          |                                     |                         |                             |
| Prénom du pa                                  | articipant: test          | *                        |                                     |                         |                             |
| Nom du parti                                  | cipant: a                 | *                        |                                     |                         |                             |
| Date de naiss                                 | ance: Janvier 🗸           | 1 ~ 2005 ~               |                                     |                         |                             |
| Seve:                                         | M× *                      |                          |                                     |                         |                             |
| JEAC.                                         |                           |                          |                                     |                         |                             |
| Langue:                                       | FV                        |                          |                                     |                         |                             |
| * Signifie qu                                 | e le champ est obligatoir | e                        |                                     |                         |                             |
| Rechercher                                    |                           |                          |                                     |                         |                             |
| Résultats de                                  | recherche                 |                          |                                     |                         |                             |
| Prénom No                                     | m Date de naissance       | No d'ident. au hockey    | Association                         | Actions                 |                             |
| TEST A                                        | 01-01-2005                | 1500001073344            | ORGANISATION C.L.L.                 | Sélectionner            |                             |

Vous devez maintenant ajouter votre dossier à votre compte, en cliquant sur « Oui, je désire ajouter ce participant à mon compte ».

### Ajouter un participant à mon compte

S'il vous plaît veuillez confirmer que vous désirez ajouter le participant suivant à votre compte.

| Prénom: TEST<br>Nom: A<br>Date de naissance: 2005-01-01<br>Sexe: M<br>No d'ident. au hockey: 1500001073344<br>Association: ORGANISATION C.L.L. | 1 |
|----------------------------------------------------------------------------------------------------|---|
| OUI, je désire ajouter ce participant à mon compte                                                                                             |   |

NON, je désire essayer ma recherche à nouveau.

Vous devez maintenant vous inscrire à la formation, en cliquant sur « Inscrire ce participant à un stage ».

| /erci. Le participant a été ajouté à v | tre compte. Vous pouvez maintenant accéder son profil, | l'inscrire à un stage, etc. |
|----------------------------------------|--------------------------------------------------------|-----------------------------|
|                                        |                                                        |                             |
| /euillez choisir une option:           |                                                        |                             |
| jouter un autre participant à mon com  | te                                                     |                             |
| fficher le profil de ce participant    |                                                        |                             |
|                                        |                                                        |                             |

Vous êtes redirigé vers la page « Sélection de stage », vous choisissez « HU – Entraîneur (1/2) (partie 2) ».

| Résultats<br>Cliquez sur "Info" dans la coloni | ne "Actions" | d'un stage pour ob | tenir plus d'informa | tion sur ce s | tage. Clie | quez sur "Insci | rire" pour s'ir | nscrire à ce  | stage. Cliquez sur ur     | n entête soul | igné pour trier pa<br>cette colonne |
|------------------------------------------------|--------------|--------------------|----------------------|---------------|------------|-----------------|-----------------|---------------|---------------------------|---------------|-------------------------------------|
| Туре                                           | Niveau       | <u>Association</u> | Emplacement          | Adresse       | Ville      | Province        | Code<br>postal  | <u>Saison</u> | Date                      | Heure<br>(s)  | Actions                             |
| *HU - EN LIGNE Entraîneur<br>1/Entraîneur 2    | -            | HOCKEY<br>QUÉBEC   |                      |               |            | QC              |                 | 2019          | 05-01-2019-05-<br>01-2020 | 00:00         | Inscrire   Info                     |
| << < Page: 1 / 1 >                             | >>           |                    |                      |               |            |                 |                 |               |                           |               |                                     |

Dans la page «Stage sélectionné», vous indiquez S.O. dans la case «Sélections» (si vous ne savez pas dans quelle division vous allez être entraîneur). Si vous connaissez la division dans laquelle vous allez être entraîneur, vous la choisissez et vous cliquez sur «Continuer» dans le bas.

| Sélections                                               |                                           |         |          |
|----------------------------------------------------------|-------------------------------------------|---------|----------|
| Veuillez sélectionner la division, si applicab<br>Bantam | ole. Sinon, veuillez sélectionner "S.O.". |         |          |
| Tarifs                                                   |                                           |         |          |
| Voici les tarifs applicables pour s'inscrire à           | ce stage :                                |         |          |
| Tarif                                                    | Montant                                   | Taxe    | Total    |
| HU-ENTRAÎNEUR 1/2                                        | 31,27 \$                                  | 0.00 \$ | 31,27 \$ |
| Retour Continuer                                         |                                           |         |          |

Si toutes vos informations sont exactes, vous cliquez « Caisse de sortie ». Vous cochez « Carte de crédit / Continuer »

# Caisse de sortie Veuillez choisir un mode de paiement ci-dessous. © Carte de crédit Retour Continuer

Vous procédez au paiement.

| 0   | IC          | Carried on    | SHA           |            | <b>*</b> |             | COHA           | 120        | 1      | R         | HOCKEY                | 1 |
|-----|-------------|---------------|---------------|------------|----------|-------------|----------------|------------|--------|-----------|-----------------------|---|
| Vol | is êtes si  | ur le point d | 'effectuer un | paiement c | ie       |             |                |            |        |           |                       |   |
| 31  | .683        | HOCK          | ey Cana       | da         |          |             |                |            |        |           |                       | _ |
|     |             |               |               |            |          |             |                |            |        |           |                       |   |
| vet | illiez co   | mpleter       | e formulai    | re de pale | ement c  | -dessou     | IS             |            |        |           |                       |   |
|     | Payez       | a l'aide d'ui | e carte de c  | redit      |          |             | _              | _          |        | _         |                       |   |
| N   | ous accep   | tons:         | VISA Debi     |            |          |             |                |            |        |           |                       |   |
| 1   | À prop      | os du titu    | laire de la o | carte      | 2 À p    | ropos de    | e la carte     |            |        | 3 Con     | firmer                |   |
| Tit | ulaire      |               |               |            | Numéro   | de la carte |                |            | _      | Vous êtes | sur le point de faire | e |
|     | ourriel fbo | uchard@hoc    | key.qc.ca     |            |          | Cod         | le de sécurité |            |        | un paiem  | ent de 31.68\$ avec   |   |
| 10  |             | No.8          | Je            | 2          |          |             | Date d'expi    | iration MM | - YY - | votre     | carte de crédit :     |   |
|     |             | NO & I        |               |            |          |             |                |            |        |           |                       |   |

Lorsque votre paiement est complété, vous recevez une confirmation. C'est à cette étape que vous pouvez imprimer un reçu de paiement. Pour débuter votre stage, vous devez cliquer « Retour au site commercial ».

Sur votre page d'accueil, vous cliquez sur « Afficher »

| Bienvenue                                    | à votre pa                       | ge d'accueil !        |                                                                     |                      |                                    |          |
|----------------------------------------------|----------------------------------|-----------------------|---------------------------------------------------------------------|----------------------|------------------------------------|----------|
| L <b>es participa</b><br>Cliquez sur "Affich | nts associés<br>er" dans la colo | a votre compte se ret | rouvent ci-dessous.<br>our afficher le profil de ce participant, po | ur l'inscrire à un s | tage, ou pour effectuer d'autres a | actions. |
| articipants                                  |                                  |                       |                                                                     |                      |                                    |          |
| articipants                                  | Nom                              | Date de naissance     | No d'ident. au hockey                                               | Sexe                 | Association                        | Actions  |

Sur votre page « Profil du participant », vous allez avoir le lien pour débuter votre stage.

## Procédure pour l'inscription à la formation Santé et Sécurité (Partie 3)

La formation HU-EN LIGNE Sécurité est offert en ligne seulement. Coût : \$31.68

Vous devez aller sur le site de Hockey Québec (www.hockey.qc.ca) dans la section « Services / Inscription aux formations ».

Ensuite « Inscription aux formations Santé et sécurité au hockey ».

|               | LES FORMATIONS              |                |
|---------------|-----------------------------|----------------|
|               | Selectionnez une formation  |                |
|               | • Entraîneurs               |                |
|               | Officiels                   | INSCRIPTIONS   |
| $\rightarrow$ | Santé et sécurité au hockey | AUX FORMATIONS |
|               | Officiels hors-glace        |                |
|               | Procédures - Inscriptions   |                |

- Vous choisissez la formation HU-EN LIGNE Sécurité (partie 3) et cliquez sur « S'inscrire ».

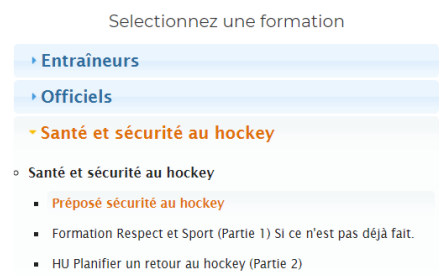

HU - EN LIGNE Sécurité (Partie 3)

#### HU - EN LIGNE Sécurité (Partie 3)

Programme Respect et Sport pour entraîneurs est divisé en modules et sections. La durée du cours est de deux heures et demie. Chaque thème comporte un temps de réflexion et de révision. Des vignettes illustrant les comportements adéquats ou à éviter apportent des exemples concrets relatifs à chacun des thèmes traités.

#### Préalables :

Formation Respect et Sport HU Planifier un retour au hockey

HU - EN LIGNE Sécurité

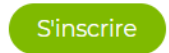